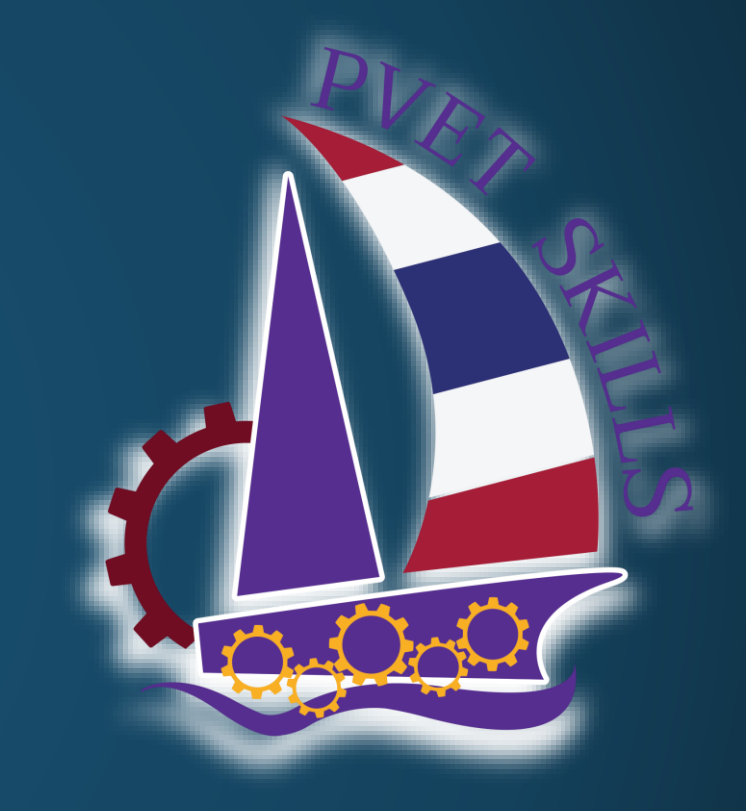

## กำหนดรายวิชาแข่งขั้น

การแข่งขันทักษะวิชาชีพ การประกวดนวัตกรรมสิ่งประดิษฐ์และกีฬา สถานศึกษาอาชีวศึกษาเอกชนระดับชาติ ปีการศึกษา 2565

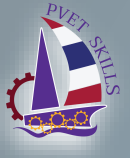

การแข่งขันทักษะวิชาชีพ การประกวดนวัตกรรมสิ่งประดิษฐ์และกีฬา สถานศึกษาอาชีวศึกษาเอกชนระดับชาติ ปีการศึกษา 2565

เข้าใช้งานระบบ URL: <u>https://e-skill.e-tech.ac.th/2565/</u>

การแข่งขันทักษะ -> จัดการข้อมูลการแข่งขัน->รายวิชาแข่งขัน

| 🔄 รายวิชาแต่งขัน                                         |                                                                                                    |
|----------------------------------------------------------|----------------------------------------------------------------------------------------------------|
| เชีรายวิชาแช่งชัน                                        |                                                                                                    |
|                                                          | วิชาที่แข่งขัน                                                                                         |
| วิชาทั้งหมด                                              | 🗛 พัมพ์ราคงาน (PDF) 🔒 พัมพ์ราคงาน (Excel)                                                              |
| ประเภทวิชา 🗸 สาขาวิชา                                    | 🕅 ซื้อวิชา ซะดับ ประน ดำส ดำสำเนินกา ดำสำเนินกา ดำใช้จ่ายต่ วันที่แข่งขัน วันที่มีติดรับลงท จำนวน (คน/ |
| 🔲 ชื่อวิชา ระดับ ประเภท ค่าสมัคร ค่าสำเนินการ (ราคากลาง) |                                                                                                    |
|                                                          |                                                                                                    |
|                                                          |                                                                                                    |
|                                                          |                                                                                                    |
|                                                          |                                                                                                    |
|                                                          |                                                                                                    |
|                                                          |                                                                                                    |
|                                                          |                                                                                                    |
|                                                          |                                                                                                    |
|                                                          |                                                                                                    |
|                                                          |                                                                                                    |
|                                                          |                                                                                                    |
|                                                          |                                                                                                    |
|                                                          |                                                                                                    |
|                                                          |                                                                                                    |
|                                                          |                                                                                                    |
|                                                          |                                                                                                    |
|                                                          |                                                                                                    |
|                                                          |                                                                                                    |
|                                                          |                                                                                                    |
|                                                          |                                                                                                    |
|                                                          |                                                                                                    |
|                                                          |                                                                                                    |
| เพิ่ม >>                                                 | << มาออก                                                                                               |
|                                                          |                                                                                                    |

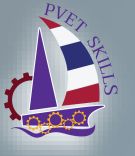

การแข่งขันทักษะวิชาชีพ การประกวดนวัตกรรมสิ่งประดิษฐ์และกีฬา สถานศึกษาอาชีวศึกษาเอกชนระดับชาติ ปีการศึกษา 2565

 เลือกรายวิชาที่ทำ การเปิดแข่งขัน

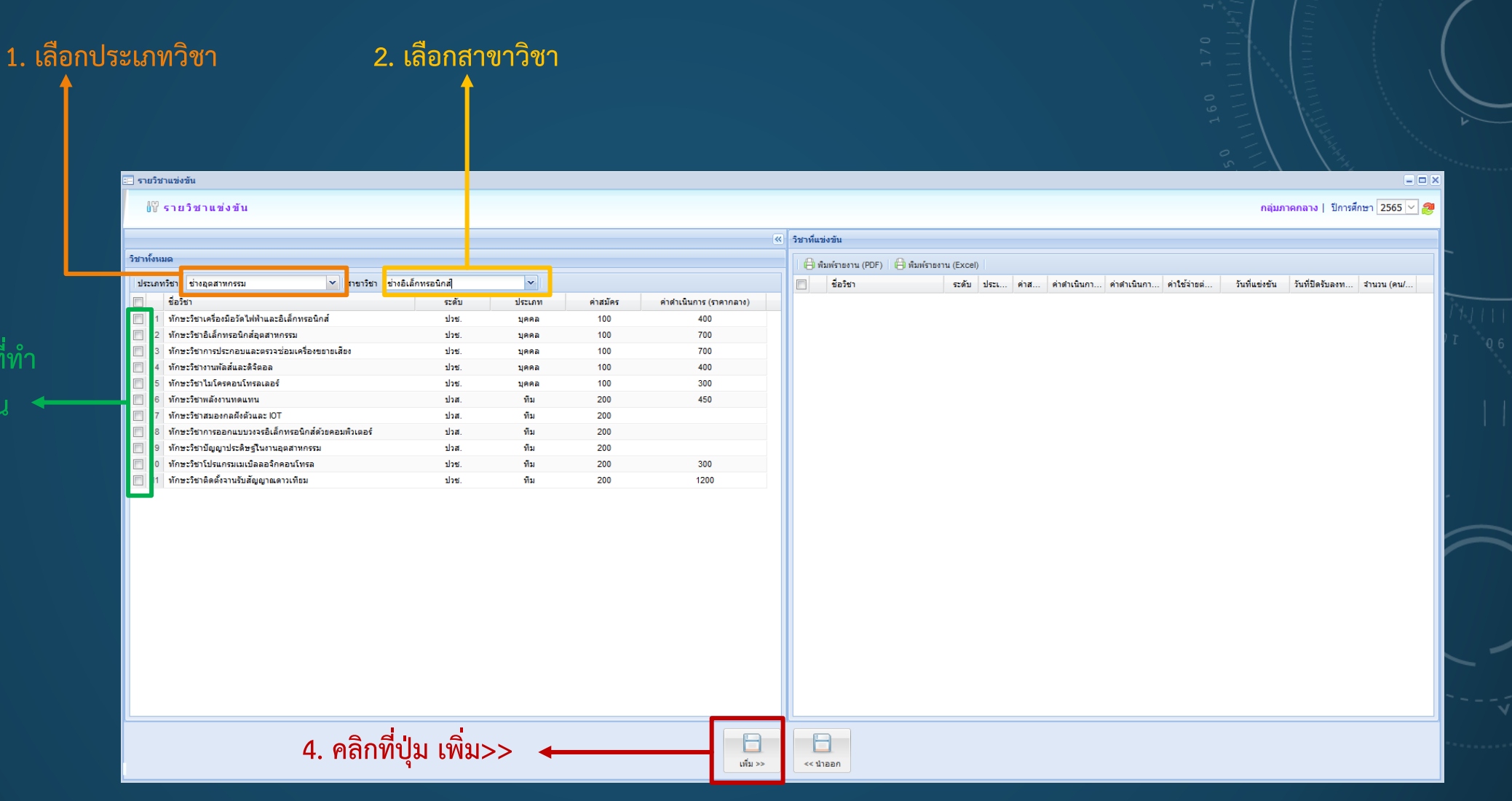

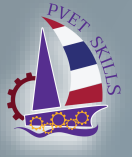

การแข่งขันทักษะวิชาชีพ การประกวดนวัตกรรมสิ่งประดิษฐ์และกีฬา สถานศึกษาอาชีวศึกษาเอกชนระดับชาติ ปีการศึกษา 2565

## เมื่อทำการเพิ่มข้อมูลสำเร็จจะปรากฏข้อมูลในตารางด้านขวา

| ] รายวิชานช่งชัน                                          |                                                                                                    |
|-----------------------------------------------------------|----------------------------------------------------------------------------------------------------|
| ∦่∀ีรายวิชาแข่งขัน                                        | กลุ่มภาคกลาง   ปีการศึกษา 2565 🗸 🍠                                                                                                  |
| (K)                                                       | < วิมาที่แข่งวัน                                                                                                    |
| วิชาทั้งหมด                                               | 🖨 สัมพ์รายงาน (PDF) 🗎 พิมพ์รายงาน (Excel)                                                                                           |
| ประเภทวิชา ช่างอุดสาหกรรม 🗸 สาขาวิชา ช่างอิเล็กทรอนิกส์ 🗸 | 🔲 ชื่อวิชา ระดับ ประเภท ค่าสมัคร ค่าสำเนินการ (ร ค่าส่านในการไหม่ ค่าไข้ร่ายต่อคน วินที่แข่งขัน วินที่ปัตจินองทะเบียง สำนวน (คนที่ม |
| 🔲 ชื่อวิชา ระดับ ประเภท ค่าสมัคร ค่าดำเนินการ (ราคากลาง)  | 📝 1 ทักษะวิชาเครื่องมือวัดไฟฟ้าและอิเล็ ประ. บุคคล 100 400 100.00 0                                                                 |
|                                                           | 📃 2 ทักษะวิชาการประกอบและตรวจช่อม ปวช. บุคคล 100 700 0                                                                              |
|                                                           | 📃 3 ทักษะวิชาอิเล็กทรอนิกส์อุตสาหกรรม ปรช. บุคคล 100 700 0                                                                          |
|                                                           | 🧧 4 ทักษะวิชาติดตั้งวานรับสัญญาณดาวน ปวช. ทีม 200 1200 0                                                                            |
|                                                           | 🔲 5 ทักษะวิชาโปรแกรมเมเบิลดอริกดอน ปวช. ทีม 200 300 0                                                                               |
|                                                           | 🔟 6 ทักษะวิชาสมองกลผิงตัวและ IOT ปวส. พื้ม 200 0                                                                                    |
|                                                           | 🦷 7 ทักษะวิชาไมโครคอนโทรลเลอร์ ปวช. บุคคล 100 300 0                                                                                 |
|                                                           | 🔲 8 ทักษะวิชาพลังงานทดแทน ปวส. ทีม 200 450 0                                                                                        |
|                                                           | 🔲 9 ทักษะวิชาปัญญาประดิษฐโนงานอุดส ปวส. ทีม 200 0                                                                                   |
|                                                           | 🗌 10 หักษะวิชางานพัฒธ์เฉละสิจิตอด ปวช. บุคคล 100 400 0                                                                              |
|                                                           | 🔲 11 ทักษะวิชาการออกแบบวงจะอิเล็กทร ปวส. ทีม 200 0                                                                                  |
|                                                           |                                                                                                    |
| เกิม >>                                                   | < thean                                                                                                    |
|                                                           |                                                                                                    |

- ทำการเพิ่มข้อมูลส่วนต่าง ๆ ดังนี้
- 1. ค่าดำเนินการใหม่ (ถ้ามี)
- 2. ค่าใช้จ่ายต่อคน (ถ้ามี)
- 3. วันที่แข่งขัน
- 4. วันที่ปิดรับลงทะเบียน
- 5. จำนวน(คน/ทีม)